## 「健康診断」サイト (HP (ホーム>保険事業>健康診断))の解説

| サイト画面                                                                                                    | サイト内容                                                 |
|----------------------------------------------------------------------------------------------------|-------------------------------------------------------|
| キオクシア健康保険組合 盛 お問い合わせ                                                                                                    | キオクシア健康保険組合 HP のホーム画面の                                |
| Kioxia Health Insurance Society サイト内を検索 Q.検索                                                                                                    | 「 <mark>保健事業</mark> 」のアイコンをクリックします。                   |
| 🔗 健保のしくみ 💉 各種手続き 📄 各種申請書 💚 保健事業 ⑦ よくある質問                                                                                                    |                                                       |
| 健設予約         健設         建設         建設         回回           1000         1000         1000         1000         1000                                                                                                    |                                                       |
| 保健事業<br>Health Activities                                                                                                    | 「保健事業」のサイトに飛びますので、                                    |
| 健康保険組合では、皆さまの健康胃進に向け、様々な保健事業に取り組んでいます。<br>主要な保健事業をご紹介しますので、皆さまの健康管理や疾病予防にお役立てください。                                                                                                    | 「 <mark>健康診断</mark> 」のアイコンをクリックします。                   |
| 健康診断         特定健診・特定保健指導         データヘルス計画           一般の健康診断や人間ドック、配偶者健         40歳か674歳までの方にメタボリックシ         皆さまの健康保持増進を目的として、健                                                                                                    |                                                       |
| 健康診断                                                                                                    | 「 <b>健康診断</b> 」のサイトに飛びます。                             |
| 健康保険組合では、疾病の早期発見とご自身の健康状態を確認していただくことを目的とし<br>て、健康診断を実施しています。<br>年に一度は必ず健康診断を受けましょう!                                                                                                    | キオクシア健康保険組合の「●基本健診」                                   |
|                                                                                                    | 及び「●オプション健診」を確認すること                                   |
| ●基本健診<br>当般なで受診できる基本健診は次の5つです。巡回健診が「巡回型」で、定期健診・防定健診・拡合健診・人間ドックが「施設型」です。                                                                                                    | ができます。                                                |
| それそれ「対象者」及び「対象半輪」に制限があります。<br>なお、オプション健診を含め、自己負担金を、健診機関に直接支払っていただき、それ以外は、健診機関から委託先庭由で健保に直接請求されます。                                                                                                    | なお、「●基本健診」は「巡回型」と「施                                   |
| △ 各種健治の検査項目表                                                                                                    | 設型」がありますが、一般被保険者の方は、                                  |
| 健診内容 健診型≈1 対象者≈2 対象年齢≈2 目CR冠室<br>第4     第4     第4     第4     第4     第     第 | 「巡回型」は受診できません。(施設型のみ                                  |
| 2021年度の予約は終了しました。2022<br>運回型 年度は4月下的に登録を若へいつつ 場合<br>レットを務返します。例約の中込用紙<br>・<br>加速に編                                                                                                    | となります。施設型は「健診予約システム」                                  |
| 一般被扶養者     18歳以上     2,000円     よりお申込みください。     会                                                                                                    | から予約をします。(以下健診予約システム                                  |
| オブション健診は基本健診と一緒に受診いただくほか、単独での受診も可能です。オプション健診はすべて「施設型」です。                                                                                                    | <u>についての説明です。</u> ))                                  |
| ● 施設型健診の予約方法                                                                                                    | 「健康診断」のサイト中画面に「●施設型                                   |
| 施設型鍵診予約の申し込みの流れは下記のとおりです。                                                                                                    | (健診の)丁約刀法」かのります。<br>「健診予約システレーななり、カオスト                |
| 1 「健診予約システム」にアクセス。「健診機関情報」のアイコンをクリックし、受診した                                                                                                    | 「健診」「約シスノム」をクリックすると、                                  |
| い健診機関を決める。                                                                                                    | ()<br>健診 ) 初の 9 イ ト に 飛びま 9 の ご、 そこの<br>サイト から 予約 します |
| する。                                                                                                    | ッイールション しょう。<br>たな 健診予約システムの操作方法につ                    |
| ホーム画面の「健診予約」 健診予約システム                                                                                                    | いては「健診予約システム利用方法(PDF)」                                |
| をクリックしても回サイト                                                                                                    | をご覧ください。また、まだ ID・PW を取                                |
| ※健診予約システムの操作方法については<br>建設予約システム利用方法<br>×10-004000円本またついては「10000円の10-00400円本20-5~5~5~4~1                                                                                                    | 得されていない方は、「HP の解説、ID・PW                               |
| ※IDPPWD版特方法とついては <u>HPの構成、IDPPW版特方法</u> と強くたさい。 3 受診する。                                                                                                    | 取得方法 (PDF)   をご覧ください。                                 |
| ● 施設型健診機関の予約内容を変更・キャンセルしたい場合                                                                                                    | 「健康診断」のサイト下画面に「●施設型                                   |
| (鍵診予約システムについて不明な場合も下記連絡先へ連絡。)                                                                                                    | 健診機関の予約内容を変更・キャンセルし                                   |
| 予約した健診機関へ電話する。<br>予約した健診機関へ連結して、変更・キャンセルなどの了派を得てください。                                                                                                    | たい場合」があります。                                           |
| ②「バリューHR カスタマーサービス」へ電話、もしくはE-mailで連絡する。                                                                                                    | 一度予約したものを、変更・キャンセルす                                   |
| バリューHR カスタマーサービス                                                                                                    | る場合は、①~②に沿って対応してくださ                                   |
| Email <u>kensin-kioxia@apap jp</u>                                                                                                    | <i>ر ب</i>                                            |